# OKX 交易所使用教程

苹果用户下载链结 <u>https://apps.apple.com/us/app/okex-bitcoin-</u> <u>cryptocurrency/id1327268470</u>

安卓用户下载链结

https://okg-pub-hk.oss-accelerate.aliyuncs.com/upgradeapp/OKXandroid.apk

欧易 okex 网址 https://www.okx.com/cn/account/login

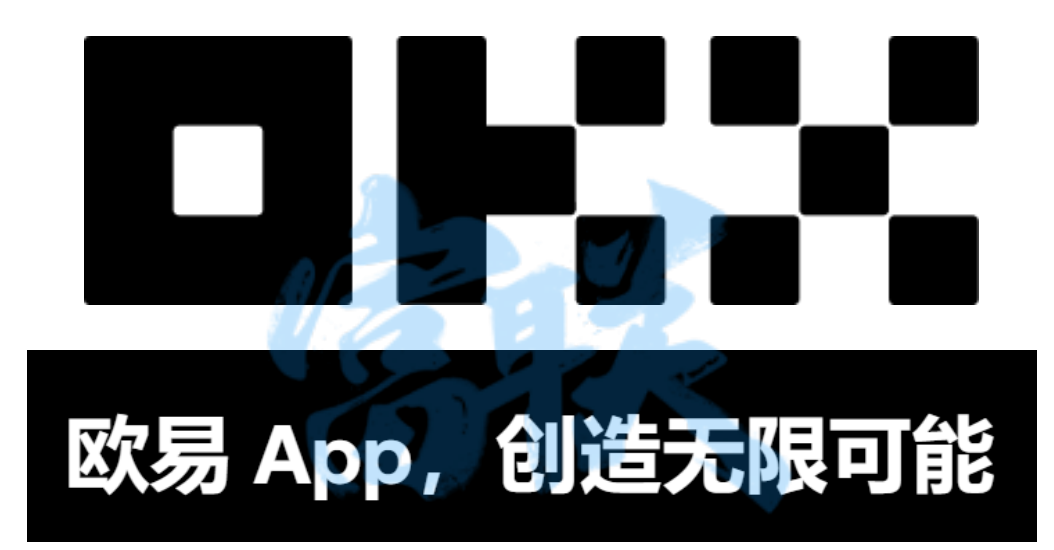

下载 OKX

## 第一步: 注册

1. 打开欧易 APP,点击"注册账号";注册分为手机号注册和邮 箱注册两种方式,您可以自由选择注册类型,然后按照要求填写完 整相对应信息即可完成注册。

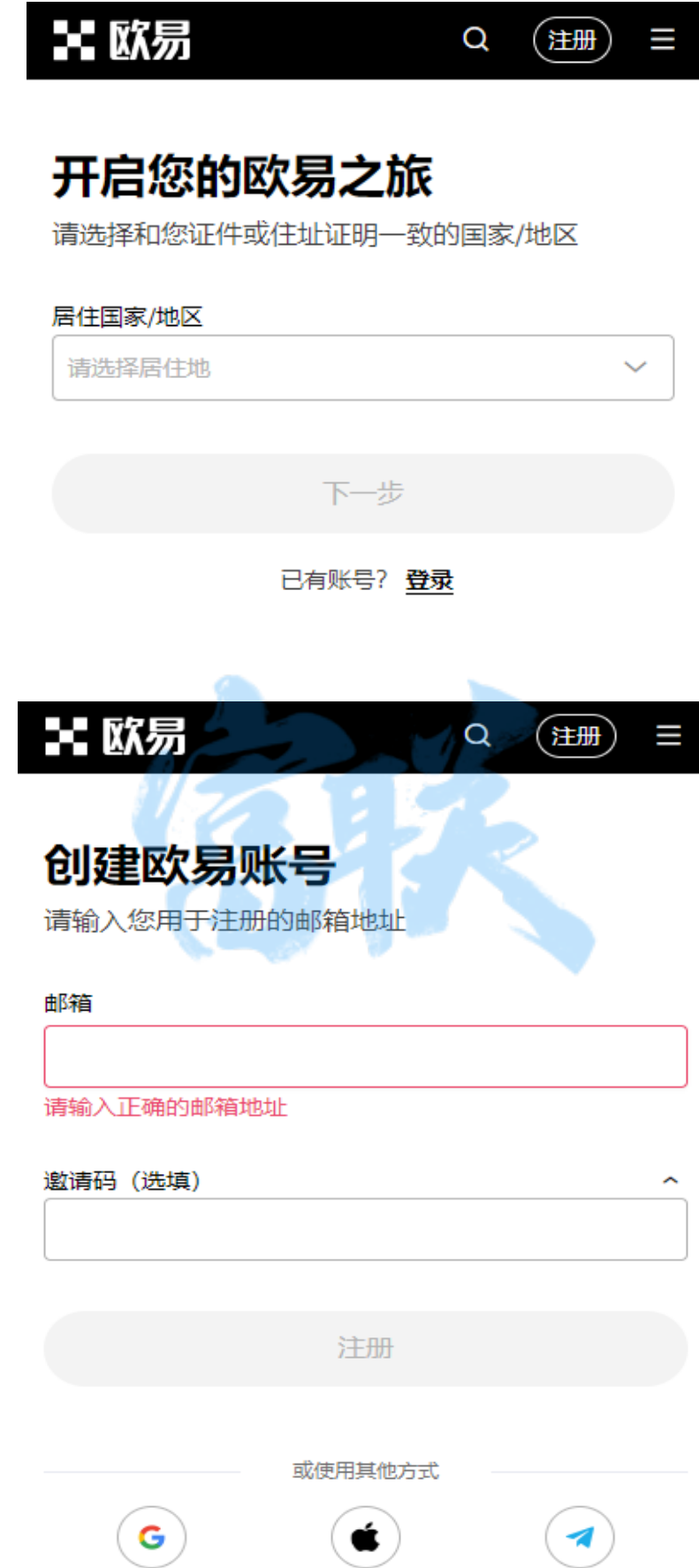

Apple

Google

Telegram

2. 完成图片验证后,输入收到邮箱或手机验证码,并设置相关密码认证(创建通行密钥)

| 设置密码               |   |
|--------------------|---|
|                    | B |
| 您的密码必须包含:          |   |
| ❷ 8~32 个字符         |   |
| 🥥 至少 1 个小写字母 (a-z) |   |
| 🥥 至少 1 个大写字母 (A-Z) |   |
| 至少1个数字             |   |
| ◎ 至少1个符号(如!@#\$%等) |   |
| 世一不                |   |
|                    |   |

第二步:进行认证身分

立即认证,按照提示完成认证。

| 完成简单任务,获得最高<br><u>200 USDT</u> 奖励! | 请选择证件类型         |
|------------------------------------|-----------------|
| ⊘ 注册                               | 选择您最熟悉且易于拿到的证件。 |
| 2 认证身份<br>仅需几分钟即可完成                | 身份证             |
| ③ 领取奖励<br>首次进行充值并交易                | 护照              |
|                                    |                 |
| 立即认证                               |                 |

#### 安全中心绑定

点击首页快捷入口,或点击首页左上角 <sup>\*\*\*\*</sup> 功能列表,选择个人资 料和设置-安全设置,并按提示完成绑定相关验证方式

绑定短信/通行密钥或谷歌验证

为保护您的账户安全,建议您开启短信验证或谷歌验证。

| ●<br>◆<br>へ人<br>未<br>減           | 资料和设置            |                      | >                  | < 用户中心 谷                                                |
|----------------------------------|------------------|----------------------|--------------------|---------------------------------------------------------|
| 常用功能                             |                  |                      | C                  |                                                         |
| <b>?</b><br>帮助中心                 | 使拟交易             | 道道                   | <b>公</b> -<br>活动中心 | 个人资料 <b>安全设置</b> 偏好设置 消息通知                              |
| 资产管理<br>(↓)<br><sub>充币</sub>     | (↑)<br>提币        | <b>දීද</b><br>C2C 交易 |                    | <b>安全等级: 中级</b><br>继续前进,添加更多安全设置为您的账<br>号安全保驾护航<br>验证方式 |
| <b>交易</b><br>()<br><sub>闪兑</sub> | <b>〇</b><br>现货   | <b>」</b><br>合约       | 会調权                | 通行密钥     未设置 >       身份验证应用     未设置 >       手机号     >   |
| た<br>盘前交易                        | <b>正</b><br>策略交易 | ② 跟单                 | 精选策略               | 邮箱    >                                                 |
| マークションを見ていた。                     |                  |                      |                    | 登录密码 >                                                  |

# 买币流程

### 设置收款帐户

1. 点击左上功能列表的 C2C 交易按钮,进入任一交易区进行购买代币(需配合交易所绑定相关交易资料)

| <                                       | 资料和设置          |                    | ÷ S              | く C2C 快捷交易 大宗交易<br>购买 出售                                                                                                    | CNY •       |
|-----------------------------------------|----------------|--------------------|------------------|----------------------------------------------------------------------------------------------------|-------------|
| 77.0                                    |                |                    |                  | 🗊 USDT ▼   金额 ▼   支付方式 ▼                                                                                                    | $\nabla$    |
| 常用功能<br>?<br><sup>帮助中心</sup><br>资产管理    | 模拟交易           | 道。                 | <b>ビ</b><br>活动中心 | <ul> <li>● ·安全商行可验流水 ◆</li> <li>∞ 成交量 76,178 · <u>92,92% 成交率</u></li> <li>● 0m 566</li> <li><b>¥ 7.25</b></li> <li>数量 117,114.37 USDT</li> <li>限額 99,999-849,079.18 CNY</li> </ul> | <u>除证</u> 单 |
| ★ 1 1 1 1 1 1 1 1 1 1 1 1 1 1 1 1 1 1 1 | ●提市            | <b>약</b><br>C2C 交易 |                  | <ul> <li>银行手</li> <li>優. ● 资本商行 ③</li> <li>成交量 8,555 • <u>99,08% 成交車</u></li> </ul>                                                                                                |             |
| <b>交易</b><br>(子)<br><sup>闪兑</sup>       | <b>9</b><br>現货 | <b>下</b><br>合约     | いたので、            | ¥ <b>7.25</b><br>数量 1,500.00 USDT<br>限额 10,500-10,500 CNY<br>I銀行士                                                                                                    | 购买          |

2. 下方切换『我的』按钮,选择收款帐户管理 ,点击右上角<sup>①</sup>添加 收款账号 ,选择收付款方式,输入正确信息并确认,对应的收付款 方式即可添加成功,点击也可进行编辑或删除收款帐户资讯。

| <b>〈</b><br>徐                                                                                                    | 〈 收款账户管理 +                                                             |
|----------------------------------------------------------------------------------------------------|------------------------------------------------------------------------|
| <ul> <li>■ 中国   注册日期: 2022/04/11</li> <li>✓ 手机、✓ 电子邮件</li> </ul>                                                  | <ul> <li>i 买家将直接使用您选择的收款方式付款。交易时,<br/>请始终检查您的收款账户以确认您已收到全额付</li> </ul> |
| <b>详情</b>                                                                                                    | 款。                                                                     |
| 成交単数         成交単(%)           0         0.00%           平均付款时间         平均放币时间           0分钟 0秒         0分钟 0秒     | 请确保您设置的账户为本人实名账户,非本人实名<br>账户收款会导致订单失败且账号被冻结                            |
| 查看更多 >                                                                                                    |                                                                        |
| ■ 收款账户管理 2. >>>>>>>>>>>>>>>>>>>>>>>>>>>>>>>>>>>                                                                   | ┃ 银行卡 (交通银行)                                                           |
| ▲ 价格提醒 >                                                                                                    | CNY 委托单数: 0                                                            |
| 设置                                                                                                    | 详情 已收到<br>徐   6.                                                       |
| ◆ 已关注/已拉黑/已举报 1./ >                                                                                               |                                                                        |
| <ul> <li>         ○ □ □ ○     <li>         C2C 订单 消息 2000     </li> <li>         ○ 联系客服 &gt;     </li> </li></ul> |                                                                        |

#### 如何购买 USDT

1. 同设置收款帐户第一步骤,选择信誉佳的供应商进行购买交易, 遵造交易所与商家的交易流程

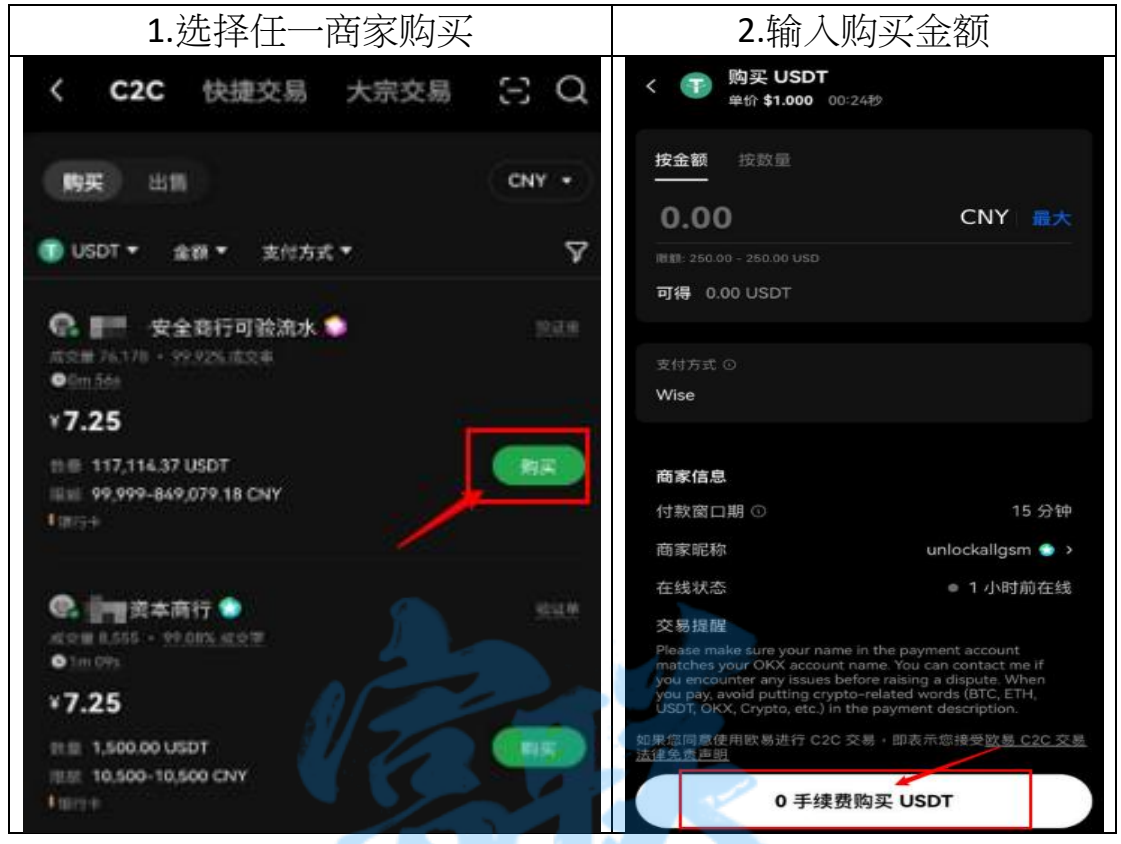

2.选择你要的付款方式,确认后点击购买

下单成功后,页面会显示卖家的付款方式,按照卖家的付款信息进行线下付款,打款完成后点击底部已付款,请放币即可。

|                | <u>^</u> | 请使用银行卡转账                  |                |
|----------------|----------|---------------------------|----------------|
| 订单已生成          |          | 付款剩余时间: 12:43s            |                |
| 付款剩余时间: 13:04s |          | 本订单未满足新手任务要求 ①            |                |
| 本订单未满足新手任务要求 ① |          |                           |                |
|                |          | 请打开您的网银或手机银行APP<br>支持時行转账 |                |
| 本家眼線           |          | 2 向卖家转账: ¥10.00 🗇         |                |
| 订单编号           | 6        | 姓名                        | 古土复制办灾部是在自     |
| 单价             |          | 银行账号                      |                |
| 政量             | 100.00   | 开户银行                      |                |
| 总金额            | WINCOM ! | * 请使用本人定名账户进行付款 西则会员数订    | 「他你敢日账号森在被冻结风险 |
| 卖家收款方式         | □ 银行卡    | *转账时,请勿备注任何信息             |                |
|                |          | *刀関係及时刻除, 大约5万转即时, 调你分糕   | 10.705         |
|                |          |                           |                |
|                |          | 3 转账完成后,点击按钮              |                |
|                |          | 我已转账,通知卖家                 |                |
|                |          |                           |                |
|                |          |                           |                |
|                |          |                           |                |
|                |          |                           |                |
|                |          |                           |                |
|                |          |                           |                |
|                |          |                           |                |
|                |          |                           |                |
|                |          |                           |                |
|                |          |                           |                |
|                |          |                           |                |

注意事项:

●请确保付款卡所属人与平台实名信息一致,若不一致卖家 有权不放币。请不要使用支付宝转银行卡等到账时间较长 的付款方式。

●请勿备注任何信息欧易 OKEx、BTC. ETH、USDT 以及其它 数字资产名称于 转账备注,防止造成您的汇款被拦截,银 行卡被冻结等问题。●非工作时间(节假日及工作日的 17:00-8:00)大于 5w 以上的跨行汇款,请分 批支付(少于 5w 汇款可及时到账)。

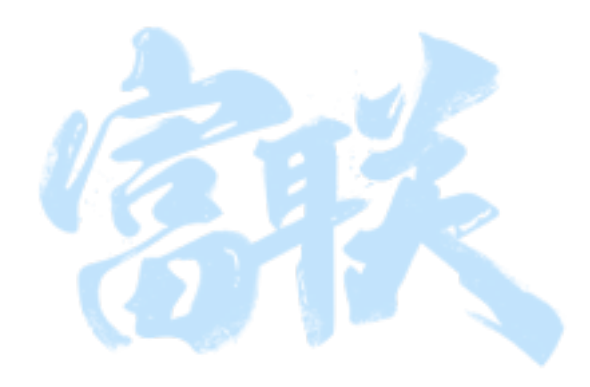

### 提币教学

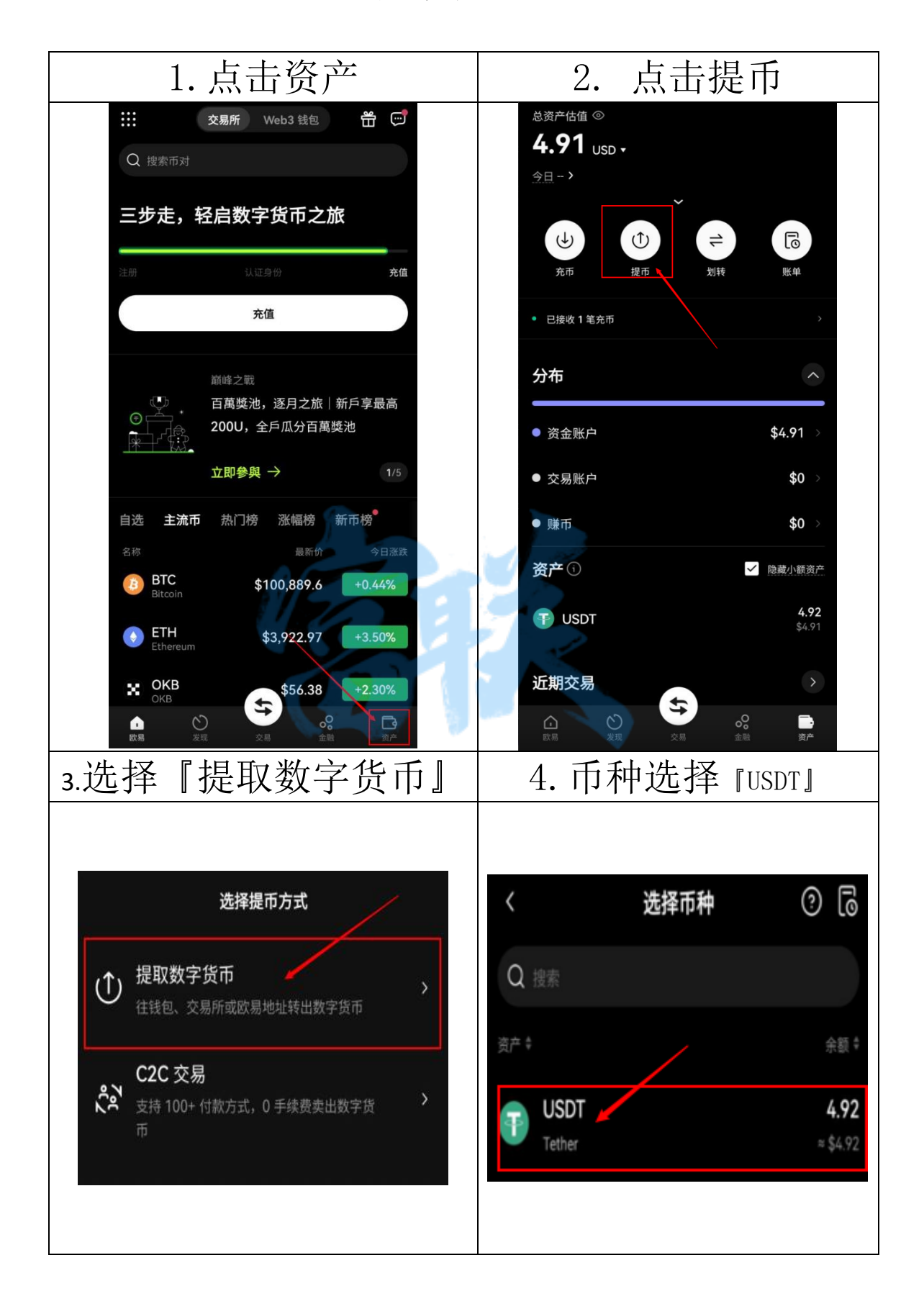

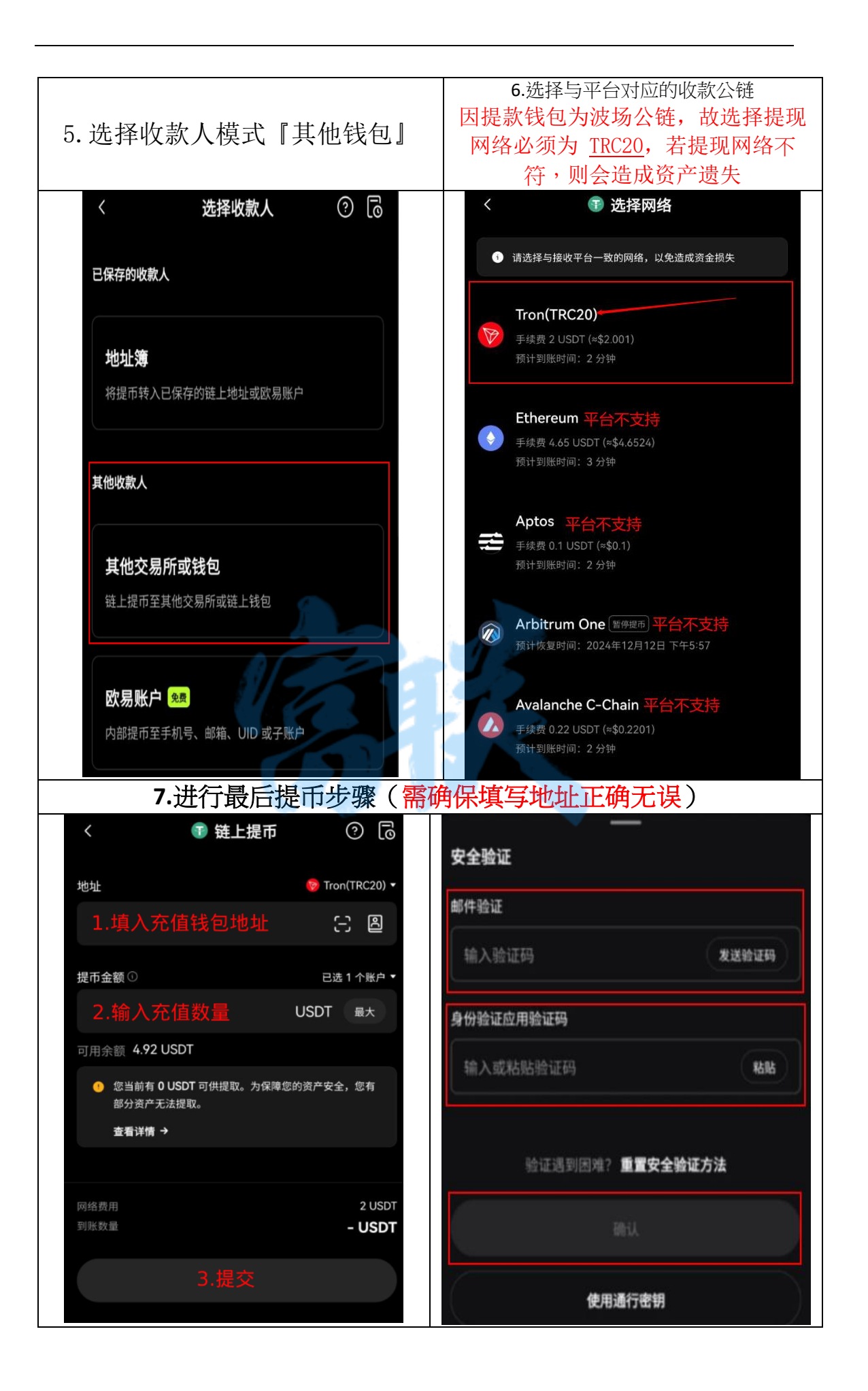